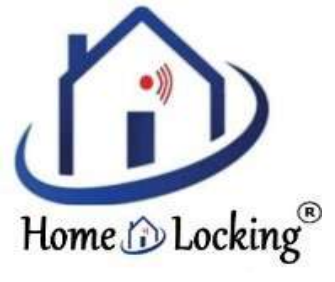

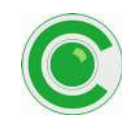

## <u>PoE IP-camera Seetong via router verbinden.</u> <u>Algemeen.</u>

Zorg dat je weet in welke range jou IP-adres van je router zit.

Bij Windows-menustructuur ga naar het zoekvak naast start en tik in:

'Netwerkstatus'.

In het venster dat nu opent, ga je naar details of eigenschappen en dubbelklik je op de actieve wifi verbinding.

| Status van WI-H    |                  |                       |
|--------------------|------------------|-----------------------|
| Igemeen            |                  |                       |
| Verbinding         |                  |                       |
| Pv4-connectwiter   | t:               | Internet              |
| IPv6-connectivitei | t:               | Geen networktoegang   |
| Status vari media  | 1                | Ingeschakeld          |
| SSID:              |                  | H369                  |
| Tijdeduur:         |                  | 3 dagen 15:10:38      |
| Snelheid:          | 1                | 585,0 Mbps            |
| Signaelsterkte:    | K                | -11                   |
| Details            | Eigenschappen ve | an draadloos netwerk  |
| Adbyibait          | 100              | 6                     |
| Vera               | ronden —         | Ontvangen             |
| Bytes:             | 145.673.617      | 1.285.081.784         |
| Egenschappen       | Vitschakelen     | Froblemen vaststellen |
|                    |                  |                       |

Het volgende venster toont de status van de verbinding, klik nu op *Details*.

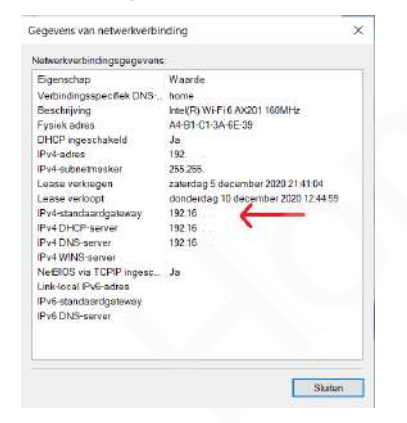

Je ziet daar alle netwerkverbindingsgegevens met achter de IPv4 (of IPv6)-standaard gateway het IP-adres van de router.

### Stappen.

- 1) Adapter 12VDC aansluiten aan de PoE camera.
- 2) Verbind de PoE IP-camera met router en router met PC / laptop.

PoE IP-camera verbinden met een UTP kabel met de router van je thuisnetwerk. Een UTP kabel verbinden van dezelfde router met uw PC of laptop.

#### 3) UC2 downloaden op PC / laptop.

- http://nvr.seetong.com/English.html
- http://www.en.tpsee.com/m/cient-software.html
- Downloaden vanaf CD.
- 4) UC2 programma openen op je PC / laptop.

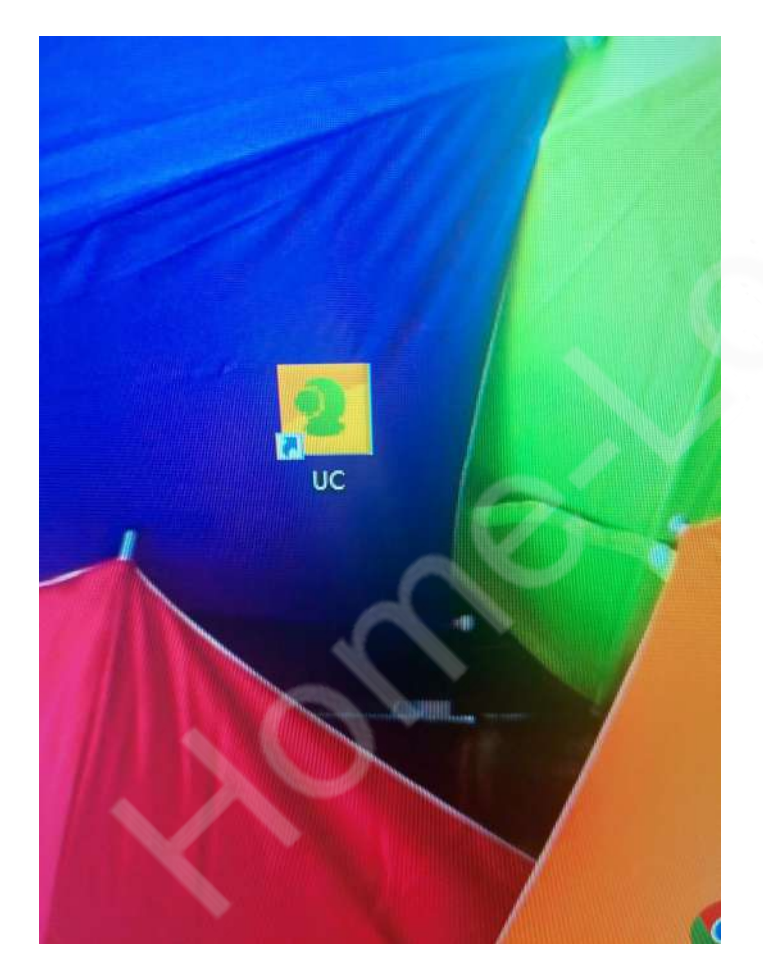

Wanneer je deze opent moet je niets veranderen aan de username of Password. Duw op "Login".

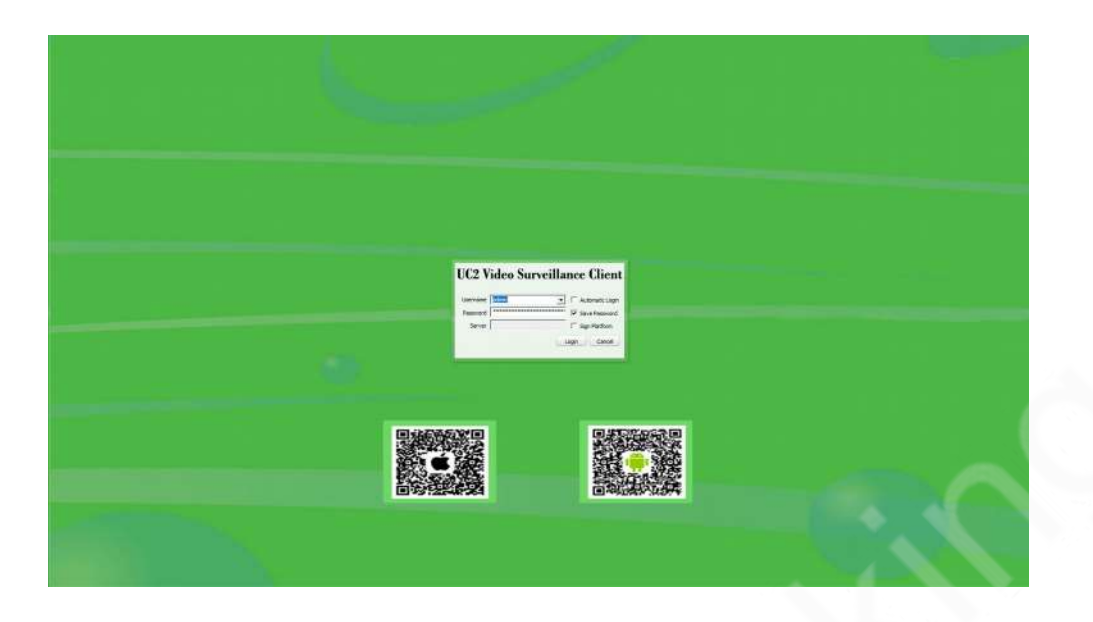

5) Wanneer je de UC2 opent op je PC / laptop zal deze automatisch de verbonden PoE IP-camera's zoeken.

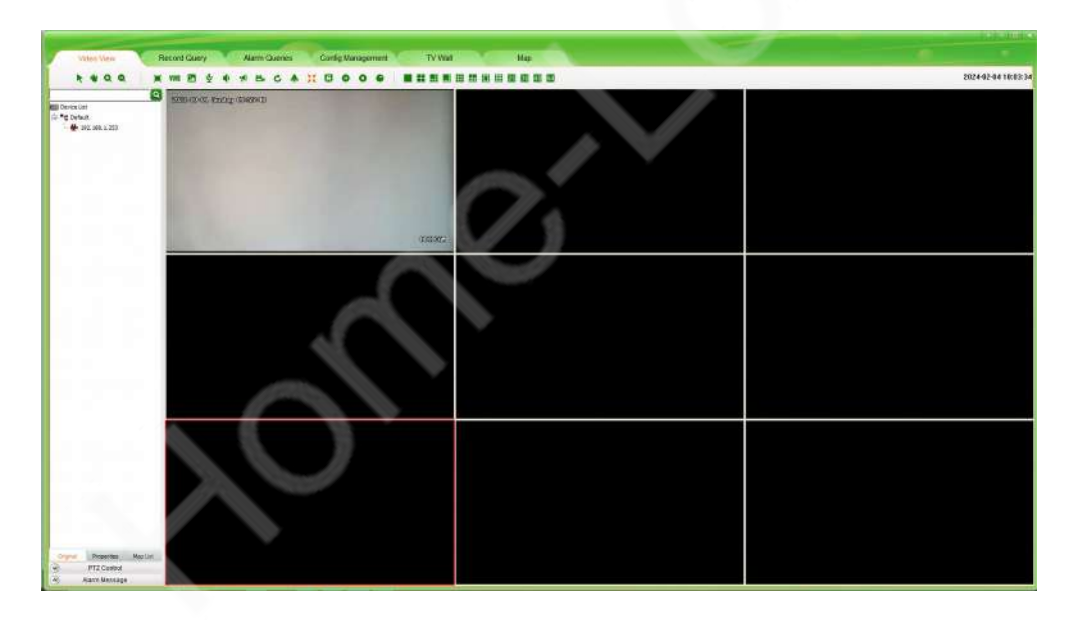

Indien hij jou PoE IP-camera gevonden heeft en beeld laat zien kun je verder gaan naar hoofdstuk 6.

Wanneer deze niet gevonden is kun je naar "Config Management" en druk je rechts onder op "Auto Add".

Het programma UC2 zoekt automatisch naar de PoE IP-camera's die aangesloten zijn op de router waarmee je jou PC / laptop verbonden hebt.

| and the owner of the owner of the owner of the owner of the owner of the owner owner owner owner owner owner own |                                                                           |                                                                                                    |                                                          |              |                                                  |                   |                                  |            |       |                        |                                          |
|----------------------------------------------------------------------------------------------------|---------------------------------------------------------------------------|----------------------------------------------------------------------------------------------------|----------------------------------------------------------|--------------|--------------------------------------------------|-------------------|----------------------------------|------------|-------|------------------------|------------------------------------------|
| deo View Res                                                                                                    | cord Query                                                                | Alarm Queries                                                                                                 | Config M                                                 | anaigement.  | TV Wal                                           | Ma                | p                                |            |       |                        |                                          |
| 👆 User Carify Rec                                                                                                | cord Coning Remo                                                          | e Config Maintenance                                                                                          |                                                          |              |                                                  |                   |                                  |            |       |                        |                                          |
| 9                                                                                                    | Device Management                                                         |                                                                                                    |                                                          |              |                                                  |                   |                                  |            |       |                        |                                          |
| 6                                                                                                    | Group Nome                                                                | -                                                                                                    | -                                                        | Damag        | Millio                                           |                   |                                  |            |       |                        |                                          |
| at<br>93.168.4.253                                                                                               |                                                                           | 100                                                                                                    |                                                          |              |                                                  |                   |                                  |            |       |                        |                                          |
|                                                                                                    | Config Information                                                        |                                                                                                    |                                                          |              |                                                  |                   |                                  |            |       |                        |                                          |
|                                                                                                    | Device Source                                                             | Cool Device                                                                                                   | IT P3PDev                                                | œ            | C On of Device                                   |                   |                                  |            |       |                        |                                          |
|                                                                                                    | Group None                                                                | Default                                                                                                    | Device     Name                                          | -            | BrotocolType                                     | TCP               | <u>*</u>                         |            |       |                        |                                          |
|                                                                                                    | Device Type                                                               | (PC                                                                                                    | • Etream                                                 | Sub Stream   | ✓ Visit Mod                                      | RTSP              | -                                |            |       |                        |                                          |
|                                                                                                    | Device IP                                                                 | -                                                                                                    | Video Port                                               | \$54         | PTZ Part                                         | 8091              |                                  |            |       |                        |                                          |
|                                                                                                    | Login Nane                                                                |                                                                                                    | Password                                                 | [            | PTZ Address                                      |                   |                                  |            |       |                        |                                          |
|                                                                                                    |                                                                           |                                                                                                    |                                                          |              |                                                  |                   |                                  |            |       |                        |                                          |
|                                                                                                    |                                                                           | Note: #iz not allowed                                                                                         | Add F                                                    | lance Modify |                                                  |                   |                                  |            |       |                        |                                          |
|                                                                                                    |                                                                           |                                                                                                    |                                                          |              |                                                  |                   |                                  |            |       |                        |                                          |
|                                                                                                    |                                                                           |                                                                                                    |                                                          |              |                                                  |                   |                                  |            |       |                        |                                          |
|                                                                                                    |                                                                           |                                                                                                    |                                                          |              |                                                  |                   |                                  |            |       |                        |                                          |
|                                                                                                    |                                                                           |                                                                                                    |                                                          |              |                                                  |                   |                                  |            |       |                        |                                          |
|                                                                                                    |                                                                           |                                                                                                    |                                                          |              |                                                  |                   |                                  |            |       |                        |                                          |
|                                                                                                    |                                                                           |                                                                                                    |                                                          |              |                                                  |                   |                                  |            |       |                        |                                          |
|                                                                                                    |                                                                           |                                                                                                    |                                                          |              |                                                  |                   |                                  |            |       |                        |                                          |
|                                                                                                    |                                                                           |                                                                                                    |                                                          |              |                                                  |                   |                                  |            |       |                        |                                          |
|                                                                                                    |                                                                           |                                                                                                    |                                                          |              |                                                  |                   |                                  |            |       |                        |                                          |
|                                                                                                    |                                                                           |                                                                                                    |                                                          |              |                                                  |                   |                                  |            |       |                        |                                          |
|                                                                                                    | Device Menagement                                                         |                                                                                                    |                                                          |              |                                                  |                   |                                  |            |       |                        |                                          |
|                                                                                                    | Device Management<br>3P Address                                           | . <u></u> Sub                                                                                                 | net Mask                                                 |              | Gateway Address                                  |                   |                                  |            |       |                        |                                          |
|                                                                                                    | Device Menagement<br>(P Actrices<br>(DNS1)                                | Sub                                                                                                    | net Misk ,                                               | * * *        | Gateway Activess<br>Auto gam Modify IP           | Default Config B  | ault Nodify P                    |            |       |                        |                                          |
|                                                                                                    | Devite Management<br>3P Address<br>0451<br>Devite numb F                  | Sub<br>                                                                                                    | net Mask .<br>SZ .                                       |              | Gateway Address<br>Auto gain Modify (P           | Default Centry B  | andr Madify IP                   |            |       | Ath Ath Com Net        | More Cove NaMore Degn to search D        |
|                                                                                                    | Device Management<br>3º Actórese<br>DNS 1<br>Device numb F<br>3º Actorese | s s s s s s s s s s s s s s s s s s s                                                                         | ret Mosk .<br>52 .<br>1° Inver 1° Al<br>Caterocy Address | Direct       | Galtewity Address<br>Auto gain Modify (P<br>DNC2 | Default Carries B | ach Modify P                     | Serial ND. | 964C  | Ado Mar. Open Nat      | New Kow Nethine Begn to search B         |
|                                                                                                    | Device Nersigenent<br>3º Address<br>DHS1<br>Device nereb<br>9<br>Address  | ski<br>rateci (P Privati " snvf<br>Skizvet Mask                                                               | ret Mosk ,<br>SZ ,<br>L' Inver L' Al<br>Catoroay Address | . DVE1       | Gateway Address<br>Auto gain Modify (P<br>CHS2   | Defail Carly B    | atch Modify IP                   | Serial NO. | JAAC. | Alls Ass Com No        | New Koss faithing Begn to eventh 8       |
|                                                                                                    | Device Hanagement<br>19 Address<br>[0551<br>Device namb 19<br>[29 Address | ski<br>Die<br>rotacif (* Privata) * privri<br>Sdaret Maak                                                     | ret Mask<br>SZ<br>I' Inver I'' Al<br>Cateroay Address    | . [DH61      | Gateway Activess<br>Auto gain Modify (P<br>CNG2  | Default Config B  | atch Modify 3P<br>  Device Type  | Serial ND. | MAC   | Add Add Convite        | Mane Goos Natificane Begin to search - B |
|                                                                                                    | Devitar Management<br>19 Address<br>DHS1<br>Devitar namb<br>10 Address    | ,                                                                                                    | net Mask .<br>Sz .<br>F Inver F Al<br>Gatovay Address    | . DVEL       | Gateway Address<br>Auto gan Modify (7<br>OHG 2   | Dafaat Carrig B   | ands Madify IP<br>  Devices Type | Secol ND.  | ме    | Actor Actor Sector Ref | Maa Coo taMaa Roge ta saach B            |
|                                                                                                    | Revize Hervispersent<br>19 Address<br>19451<br>Devize namb<br>19 Address  | sid<br>otsadi? Privata? anvif<br>Salaret Maik                                                                 | net Mask                                                 | Dist         | Gatoway Address<br>Auto gain foodify (7<br>OHG 2 | Default Carring B | anth Mad fy 19<br>Device Type    | Serial ND. | умс   | Alls Ass Coen Tel      | Maas (Jose YadMaas Rogen to search ) B   |
|                                                                                                    | Device Heragement<br>3º Actives<br>DHS1<br>Device namb<br>3º Actives      | ski<br>otocolifi Protocolifi sovof<br>Schwet Maak                                                             | ret Mask .<br>Sz .<br>F" Srwer F" Al<br>Caterosy Address | . DVEL       | Gateway 400 ess<br>Auto gain Veelfy (P<br>CHG2   | Default Config B  | ech Mad fy 2'<br>Device Type     | Send HD.   | 1 MAC | Adv Att Open Ted       | Mana Glana NadMana Bage to saarch – B    |
|                                                                                                    | Device Management<br>3P Address<br>DIS1<br>Device namb 5<br>3P Address    | Sid<br>OK<br>reticed V Proteil " sould<br>Schwel Maak                                                         | net Musk<br>52                                           | . [ DV61     | Gatoway Address<br>Auto gan Voodfy (P<br>ONE2    | Defail Conig B    | auh Modfy P<br>Device Type       | Send MD.   | мс    | Acto data Convertine   | Maan Coon hadMaan Dugm to search it to   |
|                                                                                                    | Devias Nariagement<br>19 Address<br>20151<br>Devias namb 19<br>10 Address | . Sib<br>Otocolif Protodi<br>Gdanet Haak                                                                      | net Musik<br>S2                                          |              | Gatoway 400 ess<br>Auto gain Study (P<br>Ore 2   | Default Carring B | ech Hodify 2*                    | Serial NO. | MAC   | Ada Ada Conn Bel       | Pleas (Cons ValPlaine Degn to search) B  |
|                                                                                                    | Bevia Harapprent<br>P Address<br>DKS1<br>Devia namb<br>P Address          | Sub<br>retrocal V Processi<br>Galance Maak                                                                    | ret Musk<br>SZ –<br>F Iznen F Al<br>Gabroay Address      | - Diet       | Galtoway Address<br>Auto gan Yaudh p<br>CHG2     | Default Carify B  | ach Modify P<br>Conice Type      | Send MD.   | ме    | Actor Actor Canon Hard | Maa Coo laffaa Royn is seech - B         |
|                                                                                                    | Decite Management<br>JF Address<br>DHG1 F<br>JD Address                   | SA<br>Stead of Stead<br>Sand Mak                                                                              | ret Musk<br>52 -<br>T Drover (* Al<br>Gatimousy Address  | 061          | Gattering Address<br>Auto gain Study (r<br>CHE2  | Dulud Corty D     | nah Madiy 21<br>  Device Type    | Send KD.   | MAC   | Add Add Conn ha        | Veze (Son Yathian Bigs Is earch). B      |
|                                                                                                    | Devis Mangarent<br>P Address<br>Devis numb s<br>P Address                 | , , , SA<br>Dre<br>retuced <sup>10</sup> "Photols" served<br>Schweit Maak                                     | ret Musk , , , , , , , , , , , , , , , , , , ,           | - Dist       | Gatoway 400 work<br>Auto gan Youdhy (P<br>CHG 2  | Default Config B  | auth Mosfy P<br>Device Tope      | Send HD.   | MAC   | Arts Ass con her       | Plan (Jon Yoffine Roys & search B        |
|                                                                                                    | Dexta Marugarent<br> P Addres<br> 2K1<br> Data nanb  P<br> D Addres       | S&<br>Skind<br>Skind Mak                                                                                      | net Musk                                                 | Diffe        | Gateway Address<br>Auto gain Study (r<br>CHE2    | Defead Conty D    | nah Nodify 2'<br>Denica Type     | Deni fiQ.  | Mac   | Acts Ass Cover had     | View (Zoon Tatribuie Begin to earch) E   |
|                                                                                                    | Decise Maragement<br>P Address<br>Decisa numb<br>P Address                | , , SA<br>De<br>rotocol <sup>10</sup> Protocol <sup>10</sup> sound<br>Schwei Maak                             | net Musk                                                 | . Dist       | Gatoway Address<br>Auto gain Youdry (P<br>OHE 2  | Sefect Only 3     | ladih Masify (P<br>Owner Tope    | Send NO.   | MAC   | Ada Atr open her       | Plane (Jone ValPlane Begr: to search     |
|                                                                                                    | Dexta Manugarent<br>P Address<br>2951<br>Datas namb P<br>P Address        | S&<br>Sk<br>etuciti Phak<br>Sdrut Mak                                                                         | net Musk                                                 | n over       | Gathrony Address<br>Auto gain buckty (P<br>01622 | Defead Config D   | Nodify 2*                        | Send HD.   | MAC   | Ado Att: Open Nat      | View (Don Tatiftine Degn to earch) B     |
|                                                                                                    | Decise Merseprenet<br>P Address<br>Discla numb<br>P Address               | stated <sup>(2)</sup> Protect <sup>(2)</sup><br>rotated <sup>(2)</sup> Protect <sup>(2)</sup><br>Schweit Heak | ret Music                                                | 0461         | Gateway 400 ess<br>Auto gain Youdry (7<br>CNE 2  | Sefect Config B   | Auth Modely 20'                  | Serid NO.  | 194C  | Add Add Copen Ref      | Mana Giona Nati Mana Dago ta saarch 🛛 B  |

# 6) Wanneer je camera gevonden is en je kunt de beelden zien is alles ok en kun je door gaan naar hoofdstuk 7.

Indien de PoE IP-camera gevonden is maar je kan geen beeld zien van deze PoE IP-camera bij Video View moet het IP-adres van deze Poe IP-camera veranderd worden.

De IP-adres van de router is bijvoorbeeld 192.168.1.xxx dan kan een PoE IPcamera geen beeld laten zien als deze bijvoorbeeld IP-adres heeft van 192.168.0.xxx

Dus de cijfers die in het rood staan moeten hetzelfde zijn bijvoorbeeld 192.168.1.xxx is het IP-adres van de router en de IP-adres van de PoE IP-camera is 192.168.1.xxx.

a) Ga naar "Config Management" en daarna selecteer bovenaan "Device Config" hier kun je de IP-adres veranderen van de PoE IP-camera. Selecteer links in de kolom de IP-adres van de PoE IP-camera waarvan de IPadres moet veranderd worden.

De gegevens van deze IP-adres (camera) komen nu bij Config Information te staan rechts.

| Video View                                                                                                    | Record Query                                                             | Alarm Queries                                                                                                    | Configh                         | Aanaigement.  | TV Wal                                                | Ma                          | ep                                  |             |       |           |                                        |             |
|----------------------------------------------------------------------------------------------------|--------------------------------------------------------------------------|----------------------------------------------------------------------------------------------------|---------------------------------|---------------|-------------------------------------------------------|-----------------------------|-------------------------------------|-------------|-------|-----------|----------------------------------------|-------------|
| in the Carton                                                                                                   |                                                                          |                                                                                                    |                                 |               |                                                       |                             |                                     |             |       |           |                                        |             |
| sam cong                                                                                                    | Record Config Remo                                                       | te Config Mentenence                                                                                                    |                                 |               |                                                       |                             |                                     |             |       |           |                                        |             |
| G                                                                                                    | Device Management                                                        |                                                                                                    |                                 |               |                                                       |                             |                                     |             |       |           |                                        |             |
| at a second second second second second second second second second second second second second second second s | Group Config                                                             | <u></u>                                                                                                    |                                 |               |                                                       |                             |                                     |             |       |           |                                        |             |
| ult                                                                                                    | Group None                                                               | 100                                                                                                    | Add                             | Ramove        | Madify                                                |                             |                                     |             |       |           |                                        |             |
| 19/2 168-11253                                                                                                  | Config Information                                                       |                                                                                                    |                                 |               |                                                       |                             |                                     |             |       |           |                                        |             |
|                                                                                                    | Device Source                                                            | Cool Device                                                                                                    | (** P3P0e                       | vice          | C Oni#Device                                          |                             |                                     |             |       |           |                                        |             |
|                                                                                                    | Group None                                                               | Default                                                                                                    | Device                          | 192-166-1-253 | Protocol Type                                         | TCP                         | *                                   |             |       |           |                                        |             |
|                                                                                                    | Device Type                                                              | hec                                                                                                    | - isane<br>- Stream             | Sub Stream    | Visit Mod                                             | ATSP                        | -                                   |             |       |           |                                        |             |
|                                                                                                    | Device IP                                                                | 192.168.1.253                                                                                                    | Video Port                      | 54            | PTZPart                                               | 8091                        |                                     |             |       |           |                                        |             |
|                                                                                                    | Login Nane                                                               | atra                                                                                                    | Password                        |               | PTZ Address                                           | 1                           |                                     |             |       |           |                                        |             |
|                                                                                                    | and the second second                                                    | 1-000                                                                                                    |                                 | Lawren        |                                                       |                             |                                     |             |       |           |                                        |             |
|                                                                                                    |                                                                          | Note: #iz not allowed                                                                                                    | Add                             | Remove Modify |                                                       |                             |                                     |             |       |           |                                        |             |
|                                                                                                    |                                                                          |                                                                                                    |                                 |               |                                                       |                             |                                     |             |       |           |                                        |             |
|                                                                                                    |                                                                          |                                                                                                    |                                 |               |                                                       |                             |                                     |             |       |           |                                        |             |
|                                                                                                    |                                                                          |                                                                                                    |                                 |               |                                                       |                             |                                     |             |       |           |                                        |             |
|                                                                                                    |                                                                          |                                                                                                    |                                 |               |                                                       |                             |                                     |             |       |           |                                        |             |
|                                                                                                    |                                                                          |                                                                                                    |                                 |               |                                                       |                             |                                     |             |       |           |                                        |             |
|                                                                                                    |                                                                          |                                                                                                    |                                 |               |                                                       |                             |                                     |             |       |           |                                        |             |
|                                                                                                    | - Device Menagement                                                      |                                                                                                    |                                 |               |                                                       |                             |                                     |             |       |           |                                        |             |
|                                                                                                    | - Device Menagement<br>39 Address                                        | , trans Subn                                                                                                    | t Mask                          |               | Gateway dothess                                       |                             |                                     |             |       |           |                                        |             |
|                                                                                                    | Device Menagement<br>IP Address<br>DNS1                                  | , , , Subr                                                                                                    | •t Mask                         |               | Gateway Address                                       | Default Config B            | atch Modify IP                      |             |       |           |                                        |             |
|                                                                                                    | Devite Menagement<br>IP Address<br>DHS 1<br>Devite namb                  | Subre                                                                                                    | t Misk .                        |               | Galtevity Address<br>Auto gain — Modify (P            | Default Config B            | atch Modify IP                      |             |       | Auto Add  | Open NetWoos Goas NatWasa Bagin ta     | courth B    |
|                                                                                                    | Devite Management<br>19 Address<br>10651<br>Device maritis               | Subre<br>National Providel and Subret                                                                                                    | t Mask                          | - DiGi        | Gateway Address<br>Auto gain Modify IP                | Default Config B            | atch Modify IP<br>Device Type       | Servi F/O.  | HAC   | Arts Arts | Open NelVace Cost TalMase Bage to      | search Be   |
|                                                                                                    | Devite Menagement<br>19 Address<br>10651<br>Device mariti                | , , , Subri<br>DRSJ<br>Natural Proval and I<br>Subrat Nade J                                                                                                    | tt Mask<br><br><br><br><br><br> |               | Gateway Address<br>Auto gain Modify IP<br>DHS2        | Default Carrie D            | atch Modify IP<br>Device Type       | Serial ND.  | 94C   | Auto Add  | open NetMose Goss NetMose Regn to      | research Es |
|                                                                                                    | Devise Management<br>3P Actives<br>(2NS1)<br>Devise mamb 1<br>3P Actives | s subm<br>DKS1<br>Vatical IV Privatel and J<br>Subvet Heak                                                                                                    | tt Mask<br><br>                 | = Dist        | Galtevity 400Hess<br>Auto gain Modify IP<br>ONS2      | Defail Carty D              | atch Modify IP<br>Device Tope       | Secial FAD. | 944C  | Ant Add   | Open NutPhase Close TadMose Begin to   | search Ba   |
|                                                                                                    | Devis Managament<br>P Address<br>DHS1<br>Devise manb<br>D Address        | sidor<br>Sidor<br>Vatical (7 Privata)<br>Sidorat Nade                                                                                                    | tt Mask<br>                     | - Dist        | Gateway dolfress                                      | Defailt Carrig D            | atch Modify IP<br>Devices Type      | Secul ND.   | SAAC  | Arrinda   | Open Teldhose Scien Teldhose Brigh te  | resurch Be  |
|                                                                                                    | Devis Managarant<br>9 Adotes<br>(MS1<br>Devis numb 1<br>9 Adotes         | Sidon<br>DKS<br>Natical (7 Physial <sup>71</sup> ann f<br>Sidoret Natic                                                                                                    | t Mask<br><br><br><br><br><br>  | = Di61        | Satowny Address<br>Anto gam Paudry DP<br>DNS2         | Default Carrier B           | anth Modify 19<br>Device Type       | Devil 165   | 94C   | Auto Add  | open terbises dises tablass they to    | search Be   |
|                                                                                                    | Devis Managament<br>3ª Address<br>29651<br>Devis mark 1<br>39 Address    | Subra Subra<br>Distant Privatel and Subrat Maik                                                                                                    | t Mosk                          | = 0x81        | Gatoway Address                                       | Defailt Carify B            | ach Modify 2*                       | Send HD.    | уме   | Auto and  | Open Notifices Cost Natifices Bage to  | cearch Be   |
|                                                                                                    | -Devise Management<br>19 Address<br>20151<br>Devise manife<br>19 Address | sabra<br>Diss<br>ratacil? invata? and<br>Sabrat Hait                                                                                                    | et Maak<br>Draw (* al           | = 0%£1        | Gateway dothers                                       | Default Carrig B            | auth Modify (P<br>Device Type       | Send MD.    | 944C  | Auto Add  | Open Haffbase Scen haffbase Brign for  | teerth Se   |
|                                                                                                    | - Revisi Managament<br>19 Address<br>(MS1<br>Dentes namb<br>10 Address   | , , Sabon<br>Docs<br>Votace19' Provatel<br>Science Hask                                                                                                    | et Mask<br><br>Address          | - 0%i         | Gateway Address                                       | Defailt Cartly D            | ands Modelly, 19<br>  Devices Types | Send Kb.    | MAC   | Auto red  | open terbisse dises tabbies they to    | cearch Sa   |
|                                                                                                    | Dente Monagerand<br>19 Address<br>1951<br>Dente narb<br>19 Address       | stand Protection Schwart Haak                                                                                                    | tt Missk                        | = 0%2         | Gateway Address                                       | Default Carrily IS          | auth Modify pr<br>Device Tope       | Send HD.    | MAC   | Auto Auto | Open hadfass Daes hadfass Begin te     | courth Br   |
|                                                                                                    | Denta Menagament<br>19 Adoress<br>(2451)<br>Dentes maré<br>10 Adorese    | , , Sahn<br>Dess<br>Vatacal V Prodal Schwel Hade                                                                                                    | t Mesk                          | = 0%1         | Gatovay Address                                       | Default Config ()           | nach Nod fy 19<br>Denice Type       | Send HD.    | мас   | Ada Add   | Open factivase dices facebase Beyrs to | searth Be   |
|                                                                                                    | Bestas Mensagenant     P Address     DRS1     Destas manb     P Address  | Submit Submit Su | tt Musik                        | . 061         | Gateway Address Autores<br>Autorgan Neutry (P<br>OHE2 | Defaul Carly B              | ach Nod fy 3*                       | Seed ND.    | Т     | Arts and  | Cpen licities Cost latitus Bays to     | search Be   |
|                                                                                                    | - Beves Managanant<br>19 Address<br>(MS1<br>Dates namb<br>10 Address     | Submit Protect                                                                                                    | et Mask                         | = D81         | Gatoway Address                                       | Default Config &            | auth Mosfly 2*                      | Send HD.    | ] MAE | Arts Add  | Open hathtee Soes hathtee Boyn to      | search Se   |
|                                                                                                    | Revise Management<br>P Address<br>Dista<br>Denins math<br>P Address      | , , Sabri<br>DoS<br>hotooli? Invola" ovor 1<br>Sabri Hak                                                                                                    | et Mask                         | = 061         | Gateway Address<br>Auto gain Study (P<br>CHE2         | Defead Config D             | nah Nodify 2 <sup>9</sup>           | ] Send HD.  | 944   | Arte red  | Open terbias Doe tebbas Bar te         | counth Ba   |
|                                                                                                    | - Beviss Managament<br>3º Address<br>CMS1<br>30 Address<br>30 Address    | subcol V Provad " sond "<br>Valaced V Provad " sond "<br>Schweit Hask                                                                                                    | et Massi<br>- Inver (* Al       | a 0/61        | Gateway Address                                       | Dafauk Carrie (s<br>NeeKlaa | auth Modify pr<br>Device Tope       | Send HD.    | MAC   |           | Open hadhaa Daa hadhaa Bayn ta         | search Ba   |

b) Druk rechts onder op "Begin to search".

Er zal nu onder een IP-adres verschijnen met verschillende gegevens achter.

| User Config | and the second second                                                                                                    | and the second second s                                                                                                    |                                                                |                                                                                                    |                                                               |                                                      |                                                              |                                          |                                   |                     |                                       |
|-------------|----------------------------------------------------------------------------------------------------|----------------------------------------------------------------------------------------------------|----------------------------------------------------------------|----------------------------------------------------------------------------------------------------|---------------------------------------------------------------|------------------------------------------------------|--------------------------------------------------------------|------------------------------------------|-----------------------------------|---------------------|---------------------------------------|
|             | Record Canity Remote                                                                                                    | Loning Maintainance                                                                                                    |                                                                |                                                                                                    |                                                               |                                                      |                                                              |                                          |                                   |                     |                                       |
|             | Device Management                                                                                                    |                                                                                                    |                                                                |                                                                                                    |                                                               |                                                      |                                                              |                                          |                                   |                     |                                       |
|             | Group Contig                                                                                                    | <u>.</u>                                                                                                    | 1.000                                                          | 1.000                                                                                                    | and the                                                       |                                                      |                                                              |                                          |                                   |                     |                                       |
|             | Comprised.                                                                                                    | 100                                                                                                    | 9633                                                           | Harmove                                                                                                    | - Maany                                                       |                                                      |                                                              |                                          |                                   |                     |                                       |
| 198-11253   | Config Information                                                                                                    |                                                                                                    |                                                                |                                                                                                    |                                                               |                                                      |                                                              |                                          |                                   |                     |                                       |
|             | Device Source                                                                                                    | Cool Device                                                                                                    | IT P2P Devic                                                   | e (*                                                                                                    | OmitTDevice                                                   |                                                      |                                                              |                                          |                                   |                     |                                       |
|             | Group None                                                                                                    | Defaut                                                                                                    | Device                                                         | 192-165-1-253                                                                                                   | ProtocolType                                                  | TCP                                                  | *                                                            |                                          |                                   |                     |                                       |
|             | Device Type                                                                                                    | (pec                                                                                                    | - Etream                                                       | Sub Stream                                                                                                    | • Visit Mod                                                   | RTSP                                                 | -                                                            |                                          |                                   |                     |                                       |
|             | Device IP                                                                                                    | 192.168.1.253                                                                                                    | Video Port                                                     | 554                                                                                                    | PTZPart                                                       | 3091                                                 |                                                              |                                          |                                   |                     |                                       |
|             | Login Nane                                                                                                    | etmin                                                                                                    | Password 1                                                     |                                                                                                    | PTZ Address                                                   | 1                                                    |                                                              |                                          |                                   |                     |                                       |
|             |                                                                                                    |                                                                                                    |                                                                | Contraction of the second second second second second second second second second second second second second s |                                                               |                                                      |                                                              |                                          |                                   |                     |                                       |
|             |                                                                                                    | Note: #iz out allowed                                                                                                    | Add R                                                          | amove Modify                                                                                                    |                                                               |                                                      |                                                              |                                          |                                   |                     |                                       |
|             |                                                                                                    |                                                                                                    |                                                                |                                                                                                    |                                                               |                                                      |                                                              |                                          |                                   |                     |                                       |
|             |                                                                                                    |                                                                                                    |                                                                |                                                                                                    |                                                               |                                                      |                                                              |                                          |                                   |                     |                                       |
|             |                                                                                                    |                                                                                                    |                                                                |                                                                                                    |                                                               |                                                      |                                                              |                                          |                                   |                     |                                       |
|             |                                                                                                    |                                                                                                    |                                                                |                                                                                                    |                                                               |                                                      |                                                              |                                          |                                   |                     |                                       |
|             |                                                                                                    |                                                                                                    |                                                                |                                                                                                    |                                                               |                                                      |                                                              |                                          |                                   |                     |                                       |
|             |                                                                                                    |                                                                                                    |                                                                |                                                                                                    |                                                               |                                                      |                                                              |                                          |                                   |                     |                                       |
|             |                                                                                                    |                                                                                                    |                                                                |                                                                                                    |                                                               |                                                      |                                                              |                                          |                                   |                     |                                       |
|             |                                                                                                    |                                                                                                    |                                                                |                                                                                                    |                                                               |                                                      |                                                              |                                          |                                   |                     |                                       |
|             |                                                                                                    |                                                                                                    |                                                                |                                                                                                    |                                                               |                                                      |                                                              |                                          |                                   |                     |                                       |
|             |                                                                                                    |                                                                                                    |                                                                |                                                                                                    |                                                               |                                                      |                                                              |                                          |                                   |                     |                                       |
|             |                                                                                                    |                                                                                                    |                                                                |                                                                                                    |                                                               |                                                      |                                                              |                                          |                                   |                     |                                       |
|             | - Davis Managament                                                                                                    |                                                                                                    |                                                                |                                                                                                    |                                                               |                                                      |                                                              |                                          |                                   |                     |                                       |
|             | -Dovice Management<br>IP Actives (                                                                                                    | Sibn                                                                                                    | (Mask)                                                         |                                                                                                    | satrovny Activess                                             |                                                      |                                                              |                                          |                                   |                     |                                       |
|             | - Device Management<br>IP Address                                                                                                    | subr                                                                                                    | t Mask                                                         | 6                                                                                                    | Sateway Activess                                              |                                                      |                                                              |                                          |                                   |                     |                                       |
|             | -Device Management<br>IP Actores<br>DNS1                                                                                                    | s a Subr                                                                                                    | t Music                                                        | · · · ·                                                                                                    | Sateway Address                                               | Default Carring Ba                                   | un Hudfy 2                                                   |                                          |                                   |                     |                                       |
|             | Device Management<br>19 Actives<br>10451<br>Device man1 P                                                                                                    | subr                                                                                                    | t Mask                                                         |                                                                                                    | Sateway Address                                               | Default Config Be                                    | ish Nodfy P                                                  |                                          |                                   | Auto Add Copen II   | ePrese Does haffhand Dagit & care     |
|             | Device Menagement<br>19 Address<br>10651<br>Device nam1 . Pr<br>19 Address                                                                                                    | Subri<br>DHS<br>StarstF Fresh T and<br>Subrat Mak                                                                                                    | t Mask A                                                       | i i i i i i i i i i i i i i i i i i i                                                                           | Sateway Activess<br>wito gain Modify (P<br>CNIS 2             | Default Carrig Da                                    | nch Madify (P<br>  Denics Type                               | Serial ND.                               | MAC                               | Auto Add Copun 10   | elfoes Does Natificate Deep to seen   |
|             | Bevtes Management<br>P Address<br>Distance man 1. Pr<br>P Adament<br>192.468.1.253                                                                                                    | stant F (much F much<br>Sant Mack<br>255,255,250,0                                                                                                    | tt Mask<br>                                                    | 0%51<br>192.168.0.1                                                                                             | Sateway Activess                                              | Default Cartig De<br>NetWoos<br>Open                 | lah Nosfy P<br>Davis Type<br>Mr5407 Ca4R64_TR38722           | Seriel MD.<br>0613058527403521           | VAC 00:00:00                      | Auto Add Copen N    | elfices Cose TadMone Cogn to save     |
|             | Devite Newsgeneral<br>P Actives<br>(NS1)<br>Devise nam1 - Pr<br>P Actives<br>192.168.1.253                                                                                                    | sibera F F Franch F<br>Schreit Mark<br>255, 255, 256, 0                                                                                                    | t Mask<br>- Inver I - Al<br>Cathoray Address<br>92, 368, 1, 1  | · · · A                                                                                                    | Satewity Address                                              | Default Carlig Da<br>Default Carlig Da<br>Quen       | esh Moafry P<br>Devices Type<br>NUS-LUY CAMERA_TR3H722       | 5 Seriel (100.<br>06 100 SER 27 60 352 3 | VAC.000:00:00:00                  | Auto Add Copen 11   | ethose Goes Takhala Sagr Is seen      |
|             | Device Management<br>P Address<br>CM51<br>Decise ment<br>P Address<br>(D51<br>P Address<br>(D51<br>P Address<br>(D51)<br>P Address<br>(D51)<br>(D51)<br>(D51)<br>( | store for the second second se                                                                                                    | t Mask                                                         | 0%51<br>132.168.0.1                                                                                             | Sateway Address                                               | Default Carily Ba                                    | Notify P<br>Denos Type<br>Wr5107 CAPERA (7031722             | 3 Serial (40).<br>(06130598574633521     | 94AC<br>00:05:11.8e:00:00         | Auto Add Copen Ti   | riblea Gos Tablias <u>Dop</u> is reco |
|             | Dense Management<br>19 Address<br>20051<br>Denses mani. Pr<br>1902-168.1.233                                                                                                    | skor<br>Dris<br>storef Provid Provid<br>Subweit Nask<br>265, 255, 255, 0                                                                                                    | tt Mask                                                        | DNE1<br>197.168.0.1                                                                                             | Sateway Address<br>Justo gain Muddy (P<br>046.2<br>8.6.3.5    | NetWoon<br>Open                                      | en Modify P<br>Device Type<br>Wr5407 CaMBRA_TR3H721          | 5 Servil (HO).<br>16 1005682740 3521     | MAC<br>00.00:13:80:00-00          | Auto Addi Cipern 11 | ethose Cost Tathbale Tage In service  |
|             | - Devisi Managariant<br>P. 400cc0<br>DMS1<br>Devision memil. P. P.<br>P. 400mm<br>- 190, 168, 1, 231                                                                                                    | start F insuf<br>Start F insuf<br>205 255 255 0                                                                                                    | tt Mask<br>                                                    | DVEL<br>192.166.0.1                                                                                             | Satewity Activess                                             | Default Carlig Be<br>NetWoos<br>Open                 | lah Madify (P<br>Denina Tapat<br>Wirkfoff Cawlet A, JR 38722 | 5erol /00.<br>0610068827403523           | 944 <u>2</u><br>00.05:11.06:00:00 | Auto Add Copen 11   | elikas Gan faktina bayı kısasa        |
|             | Devis Messgener<br>P Advess<br>0651<br>Devis metti P<br>P Advess<br>1 90.165.1.233                                                                                                    | Sabra<br>DeSS<br>statest P insuft<br>Submit Nask<br>255,255,255,0                                                                                                    | t Missi<br>                                                    |                                                                                                    | Sateway Address                                               | Defail Config Ba                                     | In Modify P<br>Device Type<br>NoF-LOT CAMERA_TR 38/22        | 3 Servid (KO).<br>06130598E7463521       | YeAC<br>00-5e+12.0e+00-00         | Auto Add Copen 10   | elfree Cos Talffine Taget Is see      |
|             | -Bevon Meragerent<br>P. Advece<br>0451<br>Deste nent. Pr<br>P. Advece<br>192.168.1.23                                                                                                    | Subart F (much)<br>Subart F (much)<br>Subart State<br>Subart State<br>State<br>State<br>Sta | st Missk                                                       | DNS1<br>132.168.0.1                                                                                             | Sateway Address<br>Jude gan Nudry D<br>Dec 2<br>8.6.8.4       | befault Carring Be<br>NetWoos<br>Open                | Inth Madify 21<br>Denies Tope<br>NISSIOT CAMERA_TR 39722     | 5erol (10.<br>061005927403523            | 944 <u>2</u><br>00.05:13.8ex00.50 | Auto Add Countil    | ePkes Gan TatPlan Joyn Innee          |
|             | Denter Menagement<br>19 Address<br>20631<br>Denter martil. PP<br>29 Address<br>1 190.166.1.233                                                                                                    | Sabra<br>Dess<br>states (F Insuft Conf<br>Sabras Hask<br>205, 255, 255, 0                                                                                                    | t Missi<br>                                                    |                                                                                                    | Sateway 400kess<br>uto gan Psudir pP<br>0462<br>8.6.9.8       | NetWeam<br>Open                                      | lah Msafry P<br>Denias Type<br>Nof-LOT CAMERA_TR38/22        | 3erol 100.<br>re1300er#27403523          | 964C J<br>6006r:128r:00:60        | Auto Ads Copen N    | ethere Cost Tathtain Tagt to save     |
|             | Devise Management<br>Probation<br>De51 Devise ment. Pr<br>Probation<br>Probation<br>Probation                                                                                                    | start from the second second s                                                                                                    | tt Missk A                                                     | 0 000 0 0 0 0 0 0 0 0 0 0 0 0 0 0 0 0                                                                           | Satewity Address<br>Juste gain Studify DP<br>OPE:2<br>8.6.8.8 | Default Carrille De<br>Jesticut Carrille De<br>Goorn | an Madfy P<br>Device Type<br>Wr54DT CAMERA_TR 3P722          | 5erol (40).<br>6613058E2463523           | MAC<br>00:5e:13:8e:00:60          | Auto Add Cyum11     | ethene Goos hatthane Journ to record  |
|             | -Bosta Maragenart<br>3º Advesi<br>0461<br>-Besta marti. P<br>9<br>-<br>100.108.1.231                                                                                                    | Subard F (most)<br>Subard F (most)<br>Subard F (most)<br>205, 255, 255, 255, 0                                                                                                    | tt Missk                                                       | 0%21<br>152.168.0.1                                                                                             | Sationary Activities                                          | Default Carring the<br>Statificant                   | Init Madify #<br>Device Type<br>Wr5407 CAMERA_TR3H722        | 3erd N0.<br>081300887493523              | ] WAC<br>00.0e:11.0e:00:00        | Auto Ads Copen 11   | ethese Gost Tabhais Days Is sand      |
|             | Devise Management<br>P Address<br>(HS1<br>Devise namil. Pr<br>P Address<br>192.163.1.231                                                                                                    | Submit From F                                                                                                    | tt Mask<br>Daver II - Al<br>Cathrony, Address<br>152, 168 1, 1 | 0 A A A A A A A A A A A A A A A A A A A                                                                         | Satoway Adlances                                              | Defeat                                               | Inth Madify (P<br>Device Type<br>Wr54DT CAVERA_TR 39722      | 5erol (40).<br>6613058E2463523           | MAC<br>00:5e:13:8e:00:60          | Auto Add Cyum Ti    | offene Com faithine Topy is rear      |
|             | -Bostes Management<br>P. Achtees<br>(MS1<br>-Bastes ment). Pr<br>P. Achtees<br>- Sc. 168.1.251                                                                                                    | sheaf for the former of the former of the fo                                                                                                    | tt Mask                                                        | De5.<br>102.168.0.1                                                                                             | Salonay Address<br>Usbu gan Shodh y<br>DHC2<br>8.6.8.8        | Dalast Currig Da                                     | nin Maafy P<br>Denimis Type<br>Wr5407 CaedBA (TR 3H722       | 3 Seriel (MO.<br>168 : 3020482 749 352 1 | MAC    <br>00.0e: 11: Ber (B): 80 | Auto Add Copen 1    | ethese Gost Tabletis Days is seen     |
|             | Deven Management<br>P Address<br>(HS1<br>Decks nami. Pr<br>P Address<br>192.163.1.231                                                                                                    | Submit Submit Su                                                                                                    | t Pisek                                                        | 0765<br>1922-166.0-1                                                                                            | Siltony Adites<br>Integen Kedity (P<br>0662<br>8.6.8.8        | Default Certig da<br>NetWee<br>Qiten                 | Inth Madify (P<br>Device Type<br>Wr54D07CAWERA_TR39722       | 5erol (40).<br>0613058827463523          | MAC<br>00:5e:13.8ex80:60          | Auto Add Coumil     | offene Com fatfine Toy to com         |

De juiste IP-range kun je terugvinden op je PC / laptop bij wifi en dan bij eigenschappen daar zul je zul je IPv4-adres zien staan.

Dit is de IP-adres van je PC bijvoorbeeld 192.168.1.xxx dan moet je IP-adres 192.168.1.xxx zijn.

#### **Voorbeeld gegevens van je PC / laptop.**

Protocol: Wi-Fi 4 (802.11n) Beveiligingstype: WPA2-Personal Netwerkband: 2,4 GHz Netwerkkanaal: 11 Snelheid van de verbinding (ontvangen/verzenden): 72/72 (Mbps) 2a02:a03f:85f9:b000:8303:8694:f7d0:ba6a IPv6-adres: Link-local IPv6-adres: fe80::cdda:4302:3dfe:b3ec%17 IPv4-adres: 192.16x.1.55 IPv4-DNS-servers: 192.16x.1.1 Fabrikant: Realtek Semiconductor Corp. Realtek RTL8821CE 802.11ac PCIe Adapter Beschrijving: Stuurprogrammaversie: 2024.0.10.220 Fysiek adres (MAC): EC-2E-98-AC-62-DD

c) De gevonden IP-adres moet je nu aanvinken en op die lijn gaan staan met de selectie pijl en klikken op de muis links.

Nu komen deze gegevens te staan onder Device management.

Onder Device management kun je bij IP-adres en Gateway de gegevens veranderen.

De IP-adres en Gateway moeten dezelfde cijfer hebben op deze plaatsen 192.168.1.xxx.

De cijfers waar in ons voorbeeld xxx staan moeten verschillend zijn,nooit 2 dezelfde gebruiken anders gaat het conflicten geven.

Bevestig je wijzigingen door op "Modify IP" en daarna op "Batch modify IP" te drukken.

Daarna druk je rechts onder op "Batch Add".

| Video View      | Record Query                                                                                                    | Alarm Queries                                                                                                    | Control                                                                         | Aaragement                                             | TV Wat                                                            | Map                                                      |                                                           |                                              |                                               |               |                                        |       |
|-----------------|----------------------------------------------------------------------------------------------------|----------------------------------------------------------------------------------------------------|---------------------------------------------------------------------------------|--------------------------------------------------------|-------------------------------------------------------------------|----------------------------------------------------------|-----------------------------------------------------------|----------------------------------------------|-----------------------------------------------|---------------|----------------------------------------|-------|
| and the second  | and and a local                                                                                                    | and Manhanan                                                                                                    |                                                                                 |                                                        |                                                                   |                                                          |                                                           |                                              |                                               |               |                                        |       |
| ranc me cave    | Record Contig Ran                                                                                                    | ne Loning Maintenence                                                                                                    |                                                                                 |                                                        |                                                                   |                                                          |                                                           |                                              |                                               |               |                                        |       |
|                 | Group Config                                                                                                    |                                                                                                    |                                                                                 |                                                        |                                                                   |                                                          |                                                           |                                              |                                               |               |                                        |       |
| e usc<br>efault | Group None                                                                                                    |                                                                                                    | Add                                                                             | Renove                                                 | Madify                                                            |                                                          |                                                           |                                              |                                               |               |                                        |       |
| 192 168 1.255   |                                                                                                    |                                                                                                    |                                                                                 |                                                        |                                                                   |                                                          |                                                           |                                              |                                               |               |                                        |       |
|                 | Config Information                                                                                                    | (approximation)                                                                                                    | -                                                                               |                                                        | - new second                                                      |                                                          |                                                           |                                              |                                               |               |                                        |       |
|                 | Gence Source                                                                                                    | · Local Device                                                                                                    | T Device                                                                        | vice .                                                 | Brothool Ture                                                     | -                                                        | 100                                                       |                                              |                                               |               |                                        |       |
|                 | Croup Hore                                                                                                    | peraut                                                                                                    | Name                                                                            | 192-100-1-253                                          | enous rype                                                        | TCP                                                      | <u>•</u>                                                  |                                              |                                               |               |                                        |       |
|                 | Device Type                                                                                                    | pec 2                                                                                                    | • socaro                                                                        | Sub Stream                                             | · Verved                                                          | ALTER .                                                  |                                                           |                                              |                                               |               |                                        |       |
|                 | CANAGE 15                                                                                                    | 192.168-1.253                                                                                                    | Video Port                                                                      | \$54                                                   | PTZPSet                                                           | 3091                                                     |                                                           |                                              |                                               |               |                                        |       |
|                 | Logn None                                                                                                    | edmin                                                                                                    | Password                                                                        |                                                        | P12 A03 ess                                                       | 1                                                        |                                                           |                                              |                                               |               |                                        |       |
|                 |                                                                                                    | Note: # is not allowed                                                                                                    | Add                                                                             | Ramove Modify                                          |                                                                   |                                                          |                                                           |                                              |                                               |               |                                        |       |
|                 |                                                                                                    |                                                                                                    |                                                                                 |                                                        |                                                                   |                                                          |                                                           |                                              |                                               |               |                                        |       |
|                 |                                                                                                    |                                                                                                    |                                                                                 |                                                        |                                                                   |                                                          |                                                           |                                              |                                               |               |                                        |       |
|                 |                                                                                                    |                                                                                                    |                                                                                 |                                                        |                                                                   |                                                          |                                                           |                                              |                                               |               |                                        |       |
|                 |                                                                                                    |                                                                                                    |                                                                                 |                                                        |                                                                   |                                                          |                                                           |                                              |                                               |               |                                        |       |
|                 |                                                                                                    |                                                                                                    |                                                                                 |                                                        |                                                                   |                                                          |                                                           |                                              |                                               |               |                                        |       |
|                 |                                                                                                    |                                                                                                    |                                                                                 |                                                        |                                                                   |                                                          |                                                           |                                              |                                               |               |                                        |       |
|                 |                                                                                                    |                                                                                                    |                                                                                 |                                                        |                                                                   |                                                          |                                                           |                                              |                                               |               |                                        |       |
|                 |                                                                                                    |                                                                                                    |                                                                                 |                                                        |                                                                   |                                                          |                                                           |                                              |                                               |               |                                        |       |
|                 |                                                                                                    |                                                                                                    |                                                                                 |                                                        |                                                                   |                                                          |                                                           |                                              |                                               |               |                                        |       |
|                 |                                                                                                    |                                                                                                    |                                                                                 |                                                        |                                                                   |                                                          |                                                           |                                              |                                               |               |                                        |       |
|                 | - Device Management                                                                                                    |                                                                                                    |                                                                                 |                                                        |                                                                   |                                                          |                                                           |                                              |                                               |               |                                        |       |
|                 | - Dentes Management<br>19 Actives   136                                                                                                    | - 305 + 1 - 253 Subre                                                                                                    | et Mask 233 .                                                                   | 205 - 235 - 0                                          | Gateway Address 192                                               | . 168 . 1 . 1                                            |                                                           |                                              |                                               |               |                                        |       |
|                 | Device Management<br>19 Address 1933<br>DNS1 1922                                                                                                    | - 305 + 1 - 253 Subre<br>- 568 - 0 - 1 DMS2                                                                                                    | et Mask 233 .<br>8 -                                                            | 200 + 200 + 0<br>8 + 8 - 8                             | Gateway Address 192<br>Auto gain Modify IP                        | . 150 . 1 . 1                                            | Nodfy P                                                   |                                              |                                               |               |                                        |       |
|                 | Revise Management<br>9º Address - 372<br>Distin - 322<br>Decise num1 -                                                                                                    | - 200 + 1 + 220 Subre<br>- 260 + 0 - 1 DMS2<br>WatedFF Frank F and 1                                                                                                    | et Mask 233 .<br>8 -<br>Down (* Al                                              | 205 - 205 - 0<br>8 - 8 - 8                             | Gatoway dolbros 132<br>Auto gain Modify (P                        | - 169 - 1 - 1<br>Default Cavity Bald                     | Madfy P                                                   |                                              |                                               | ALC HE O      | in Natifices Does Natifices - 21qp see | rdh 1 |
|                 | Device Management<br>Prinktives 732<br>Device mani .<br>Device mani .                                                                                                    | - 301 ; 1 , 253 Sabre<br>- 563 . 0 . 1 DKS2<br>Watsaf P Tracia T and 1<br>Sabret Maak                                                                                                    | et Missk 233 .<br>B<br>Inver II Al<br>Gatevosy Addres                           | 205 - 225 - 0<br>8 - 8 - 8                             | Gatoway Address 132<br>Auto gain Modify (P<br>CNG2                | - 100 + 1 + 1<br>Default Carling Bald                    | Nodfy P<br>Denice Type                                    | Serial ND.                                   | MAC                                           | Auto Add Co   | n NetNee Cost NetNes - Step see        | rdh 1 |
|                 | Devise Managament<br>Produces 77<br>(7451 22)<br>Devise ment<br>Produces<br>(77) 100 (100 - 100)                                                                                                    | . 303 + 1 - 230 Subra<br>. 363 - 0 - 1 OMS2<br>Wated F Frank F and F<br>Subra Nak                                                                                                    | et Mask 233 -<br>8 -<br>5 Sover 1 - Al<br>Galaxies Addres<br>142, 265, 1, 1     | 205 - 205 - 0<br>B - B - 8<br>D961<br>152,166.0.1      | Galteway Address 132<br>Auto gain Prudify IP<br>ONC2<br>R.B.14    | 100 + 1 + 1<br>Default Carrig Batch<br>NetVices          | Modfy 3*<br>Device Type<br>Historic Centeria (1938        | Servil 140.<br>721 (01) 301 862 749 352 7    | MAC                                           | AJS KE CP     | n hefdese Gose hefdens Step see        | rdh E |
|                 | Bentas Managarean<br>19 Address 777<br>Dinis 781 782<br>Denise mani -<br>29 Address<br>(7) 100 100 1721                                                                                                    | - 309 + 1 - 203 Subre<br>- 569 - 6 - 1 DMS2<br>Wated F French F and F<br>Subret Nak<br>205 255 2010                                                                                                    | et Misik 233 .<br>8 .<br>1 Drown (* Aldrein<br>Gatersey Addrein<br>192 1955 L 1 | 205 - 225 - 0<br>8 - 8 - 8<br>- 0x21<br>+572 inc.0 1   | Gateway Address 132<br>Auto gan Paudry IP<br>DNS2<br>At 174       | 100 + 1 + 1<br>Default Cartig Batch<br>NetWork<br>Cartin | Mosfy #<br>Device Type<br>Thirsford Averaging State       | Servid MD.<br>721 (MEXOD FRE 2441 SS2)       | NAC [009:13.46/0100                           | Aus Add Co    | n heldens Cose heldens Sop see         | rdh 1 |
|                 | - Banta Managaman<br>19 Address [23]<br>1963 - 222<br>Banta Austri,<br>29 Address<br>[4] Schwart<br>[4] Schwart<br>[4] Schw | - 300 ; 1 - 200 Subream<br>- 300 ; 1 - 200 Subream<br>- 300 Subream<br>- 300 Subream<br>-                                                                                  | et Mask 233 .<br>8 .<br>11 Salver (* Al<br>Galvosy Adher<br>197, 1953, 1 1      | 200 - 200 - 0<br>8 - 8 - 8<br>192-198-0.1              | Gatoway Address 192<br>Auto gam Modify (P<br>0462<br>161.513      | 100 - 1 - 3<br>Default Carlig Back                       | Modry P<br>Desice Type<br>Hits-Karles Angele Signal       | Send MC.<br>7/2 OffdOnez-Musica              | 1942<br>00/071339/3b/3b<br>00/071339/3b/3b/3b | Auto Add - Op | in heldens Sons heldens Step neur      | ch 1  |
|                 | - Benis Manugarian<br>19-biddess - 732<br>0601 - 222<br>Basisa nanti -<br>19-biddess<br>19-biddess<br>19-biddess<br>19-biddess                                                                                                    | - 300 + 1 + 200<br>- 500 - 6 - 1 - 0062<br>Notaciff (mail) <sup>20</sup> (mail)<br>- Schreit Mail<br>- Schreit Mail                                                                                                    | et Mask 235 .<br>B 8 .<br>" Inver (" Al<br>Gatrosy Adher<br>197.356.1.1         | 200 - 200 - 0<br>8 - 8 - 8<br>m DH61<br>192, M64, 0, 1 | Gatowny dothess 152<br>Auto gam Photofy DP<br>OH62<br>R.E.B.4     | + 150 + 1 + 1<br>Parline Config Data<br>NetPose<br>Com   | Modify (P)<br>  Denium Tope<br>  Has don't cavered angle) | 5and 10.<br>727 0f120aa274(353)              | 94C                                           | Add Add Co    | n haffens Son haffens - Sog nar        | rd) I |
|                 | Baren Maragemen<br>19 Address 737<br>Desta mari<br>20 Address<br>19 Address<br>19 Address<br>19 Address                                                                                                    | - 300 i 1 i 200<br>500 i 0 i 0<br>Metadel <sup>27</sup> mont <sup>2</sup><br>Schreit Hali<br>200235 2000                                                                                                    | et Musk 235 .<br>8 .<br>1 firwer (* Al<br>Gatwaay Adhee<br>197, 593, 1-1        | 205 - 225 - 0<br>8 - 8 - 8<br>192 MARC 1               | Galtowary Additess 132<br>Auto gwan Phoefry DP<br>ONE2<br>R.E.B.A | 100 · 1 · 1<br>Default Config Data<br>NetWoos<br>Com     | Nodify 29<br>Denica Tope<br>Notific América, 1938         | Send (M).<br>222 - Okindente Persona         | NAC [<br>0009:133a-3b-30                      | Aute Add Co   | n hefdes Son hefdes Step eer           | rah t |
|                 | Banka Meruppenen<br>19 Address 732<br>Decks namd -<br>19 Address (1972)<br>Decks namd -<br>19 Address (1972)                                                                                                    | - 203 + 1 + 253 Subre<br>203 - 0 - 1 DRS2<br>Network Transl <sup>17</sup> soner<br>Schert Hat<br>2012/03/2010                                                                                                    | et Mosk 233 .<br>8 .<br>1 Fower (* Al<br>Gatway Addres<br>192 1933.1.1          | 200 - 220 - 0<br>8 - 8 - 8<br>= 0%5<br>152.164.0.1     | Gateway Address 152<br>Autogen Meddy (P<br>ORC2<br>REE4           | - 100 - 1 - 1 - 1<br>Default Carlig Bath<br>NetPras      | Nedly 9<br>Design Type<br>History - Alerka, the se        | Servi 103.<br>272. UREXORE 245.557           | MAC<br>DOVERTSTARTON INFO                     | Auto Ref. Co  | n heldens Gons heldens Sog men         | rah I |
|                 | Devis Merupren<br>P döttes<br>77<br>791 52<br>Bass mml.<br>Øfsattisket                                                                                                    | - 300 - 1 - 200 Subre<br>- 568 - 0 - 1 Dect<br>- 100 - 1 Dect<br>- 100 - 100 - 10 | et Mask 233 .<br>B .<br>Enver F Al<br>Gatroay Addres<br>197,353,11              | 205 : 205 : 0<br>8 : 8 : 0<br>8 : 122:100.0:1          | Galeway Address 132<br>Auto gam Photo p<br>DIG2<br>8.5.13.5       | - 150 + 1 + 1<br>period Carlig Bats<br>NetWas<br>Queri   | Mode P<br>Denia Type<br>No. Col C ANCA 2010               | Send 10.<br>722 01123012903301               | MAC<br>00/9/1138-2010                         | Aus kid. Cp   | n heldens Com heldens Step mer         | rdi t |
|                 | Boom Maragement<br>P datases<br>201 22<br>Beste numb.<br>P datases<br>(7 [12 min. + 25])                                                                                                    | - 300 + 1 - 200<br>- 200 - 0 - 1 DR52<br>- 200 - 0 - 1 DR52<br>- 200 - 0 - 0 - 1 DR52<br>- 200 - 0 - 0 - 0 - 0 - 0 - 0 - 0 - 0 -                                                                                                    | et Mask 235 .<br>8 .<br>Frown F All<br>Cathology Aldreid<br>192.355.1.1         | 200 - 200 - 0<br>0 - 0 - 0<br>= 0261<br>= 223 MA 0 4   | Gateway Address 152<br>Auto gam Neddy (P<br>0162)<br>R.C. R.S.    | 100 - 1 - 3<br>Default Carlig Batt                       | Noafy P<br>Derica Tope<br>Tors/OT-CANPRO. TOB             | Send ND.<br>727 - Mindom Friedung            | мас.<br>(ай)ят. 13 ангайн 10                  | Aug Add Co    | n hebbes Gos habbas Sop ser            | rdi t |
|                 | - Davis Maragement<br>19 döttes 777<br>7901 520<br>Basis mardi -<br>19 dötes<br>72 (2011 1000 1000)                                                                                                    | - 309 - 1 - 203 Subm<br>- 349 - 6 - 1 PR2<br>Protectif Provid Teach<br>- 2019/15/2010                                                                                                    | et Musik 233 .<br>233 .<br>2 Tower F Al<br>Cachesay Addres<br>197, 200, L t     | 20 + 20 + 0<br>8 8 8 8 8<br>909E                       | Galtowary Address 132<br>Auto gam Photofr (P<br>2016-2<br>R # 8.5 | 100 · 1 · 1<br>Default Carity Data<br>NetWook<br>China   | Mod F, D<br>Denim Tops<br>HIS-COTC-AMERA-TREAS            | Send 10.<br>227 011201987-95701              | MAC<br>00/00:13 58:45:10                      | Aus Ad Cp     | n heldes Son heldes Sop as             | rdi t |
|                 | Booss Management<br>P Address 201<br>Distance and 202<br>P Address rund .<br>P Address (2010)<br>(2010) (2010) (2010)                                                                                                    | - 300 + 1 - 225<br>- 561 - 67 - 1 9062<br>Notacl <sup>17</sup> (mod. <sup>27</sup> - 67<br>- 60-97 Mod. <sup>27</sup> - 67<br>- 60-97 Mod. <sup>27</sup> - 67<br>- 60-97 Mod. <sup>27</sup> - 67<br>- 60-97 Mod. <sup>27</sup> - 67<br>- 60-97 Mod. <sup>27</sup> - 67<br>- 67<br>- 67<br>- 67<br>- 67<br>- 67<br>- 67<br>- 67                                                                                                    | et Mask 233 .<br>B .<br>Inver (* Al<br>Gatwory Adher<br>(*2.900, L 1            | 20 - 22 - 0<br>8 - 8 - 8 - 4<br>92 - 16 0 1            | Gateway Address 192<br>Auto gaan Study (P<br>DIG2<br>R.E. ISS     | - 100 - 1 - 1<br>Dokušt Civilg Bald<br>Autom             | Neidly 21<br>Device Type<br>This Full College and a       | Send (10).<br>22 - Gil Domit 744 (31):       | MAC (<br>GUJeri Lähelän 10)                   | Aute Add Co   | n Nethbas Sins Nethbas 30p aar         | rdi I |
|                 | Beets Merupanen<br>19 Addes 192<br>Decementari<br>Decementari<br>(r) Industri<br>(r)                                                                                                    | - 307 - 1 - 203<br>940 - 0 - 1 - 1063<br>Notacl <sup>®</sup> Frank <sup>®</sup><br>2012/312010                                                                                                    | et Musik 223 .<br>8                                                             | 200 - 200 - 0<br>8 - 8 - 8 - 9<br>9061<br>195,166,0,1  | Saleway Address 152<br>Address Paulhy D<br>Or62<br>REEA           | : 100 + 1 + 3<br>Delwal Carlog Beld<br>Notices<br>Altern | Modify 21<br>Denice Tope<br>Michigan - Addres, 1938       | Served 1420.<br>7273 - QAD 200 RED 749, 5523 | 94C                                           | Auto Add Co   | n tuddaa Soa tuddaa - Sog aar          | reh E |
|                 | Barten Maragement<br>19 Address (17)<br>Delta (17)<br>Delta (17)<br>Delta (17)<br>Delta (17)<br>Delta (17)<br>Delta (17)                                                                                                    | - 300 i 1 i 200<br>500 i 0 i 0<br>Metadell <sup>2</sup> mond<br>Schwit Had<br>200,035 2000                                                                                                    | et Misk 233 -<br>B -<br>T Inver (* Al<br>Cahevay Aldre<br>192-366 L 1           | 203 - 223 - 0<br>8 - 8 - 3<br>9 - 924<br>57449-07      | Gateway Address 132<br>Auto gara - Studiy pr<br>DHC2<br>(11.1.1)  | 100 + 1 + 1<br>Select Crylig Bad<br>(2015)               | Nosfy 2<br>Desite Tape<br>Has for Colored space           | Send 10.<br>777 0f120018749303               | MAC [<br>DOPE15 AND TO                        | Aus Ad. Cp    | n hettes Con hettes Sop aar            | reh E |

Hier moet je naam en wachtwoord ingeven. Standaard = - Naam = admin - Wachtwoord = 123456

Als dit gebeurt is moet je deze IP-adres moeten zien veranderen naar de ingestelde IP-adres.

Daarna ga je terug naar Video View en selecteer je deze IP-adres van de PoE IP-camera en zou je de beelden moeten zien als alles ok is.

| ce List<br>Default<br>\$4 192 168: 11253 | Device Management     Group Name                                                                                                    | ſ.                                                                                                    | Adi                                                                                                    | Ranove                                                    | Matify                                                                                                    |                                              |                                                                                                    |                                     |                                   |                              |                        |
|------------------------------------------|----------------------------------------------------------------------------------------------------|----------------------------------------------------------------------------------------------------|----------------------------------------------------------------------------------------------------|-----------------------------------------------------------|----------------------------------------------------------------------------------------------------|----------------------------------------------|----------------------------------------------------------------------------------------------------|-------------------------------------|-----------------------------------|------------------------------|------------------------|
|                                          | Config Information<br>Device Source                                                                                                    | P Local Device                                                                                                    | (* Pap Devic                                                                                                    |                                                           | mifDevice                                                                                                    |                                              |                                                                                                    |                                     |                                   |                              |                        |
|                                          | Group None                                                                                                    | [Default                                                                                                    | Device       Name                                                                                                    | 192-166-1-253                                             | Protocol Type                                                                                                    | TCP                                          | -                                                                                                    |                                     |                                   |                              |                        |
|                                          | Device Type                                                                                                    | (PC                                                                                                    | • Stream                                                                                                    | Sub Stream                                                | <ul> <li>Visit Mod</li> </ul>                                                                                                    | RTSP                                         | -                                                                                                    |                                     |                                   |                              |                        |
|                                          | Device IP                                                                                                    | 192.168-1.253                                                                                                    | Video Port                                                                                                    | \$54                                                      | PTZPset                                                                                                    | 8091                                         |                                                                                                    |                                     |                                   |                              |                        |
|                                          | Lign None                                                                                                    | admin                                                                                                    | Passvord                                                                                                    |                                                           | PTZ A03 CS                                                                                                    | 1                                            |                                                                                                    |                                     |                                   |                              |                        |
|                                          |                                                                                                    | Note: #iz out allowed                                                                                                    | Add R                                                                                                    | amove Modify                                              |                                                                                                    |                                              |                                                                                                    |                                     |                                   |                              |                        |
|                                          |                                                                                                    |                                                                                                    |                                                                                                    |                                                           | Inc                                                                                                    |                                              |                                                                                                    | -                                   |                                   |                              |                        |
|                                          |                                                                                                    |                                                                                                    |                                                                                                    |                                                           | 0%                                                                                                    |                                              |                                                                                                    | ~                                   |                                   |                              |                        |
|                                          |                                                                                                    |                                                                                                    |                                                                                                    |                                                           | 1942-1969-1<br>Terrarit i An                                                                                                    | 1-252                                        |                                                                                                    |                                     |                                   |                              |                        |
|                                          |                                                                                                    |                                                                                                    |                                                                                                    |                                                           | - Piput use                                                                                                    | in en es                                     |                                                                                                    |                                     |                                   |                              |                        |
|                                          |                                                                                                    |                                                                                                    |                                                                                                    |                                                           |                                                                                                    | 11                                           |                                                                                                    |                                     |                                   |                              |                        |
|                                          |                                                                                                    |                                                                                                    |                                                                                                    |                                                           | Torout Page                                                                                                    | <br>svorti                                   |                                                                                                    |                                     |                                   |                              |                        |
|                                          |                                                                                                    |                                                                                                    |                                                                                                    |                                                           | Input Pag                                                                                                    | []<br>ibrowe                                 |                                                                                                    |                                     |                                   |                              |                        |
|                                          | - Davica Managament                                                                                                    |                                                                                                    |                                                                                                    |                                                           | Input Pag                                                                                                    | IT<br>swordi                                 |                                                                                                    |                                     |                                   |                              |                        |
|                                          | Device Management<br>3P Address 322                                                                                                    | - 300 + 1 - 252 Su                                                                                                    | vnet Mask 233 + 2                                                                                                    | 55 - 235 - G Ga                                           | Inout Pao<br>zwary Ac                                                                                                    | l svordi                                     | Cabol                                                                                                    |                                     |                                   |                              |                        |
|                                          | Device Merseparaent<br>3P Address 732<br>70451 222<br>Device marti . P                                                                                                    | . 305 + 1 - 252 - 54<br>568 - 0 - 1 - DM<br>rateodif (machine)                                                            | sret Maak 233 . 2<br>SZ 8 . 1<br>F Inner F Al                                                                         | 55 - 235 - 0<br>8 - 8 - 8 Aut                             | Input Pag                                                                                                    | I<br>swenti<br>Cox                           | Canol                                                                                                    |                                     |                                   | Auto Add - Open NathYoue Boe | NatMone Stopseech B    |
|                                          | Device Management<br>19 Address 192<br>DINS1 222<br>Device mm1. P<br>10 Address                                                                                                    | 900 + 1 - 252 90<br>900 - 0 - 1 04<br>reteat F instal F and<br>Submet Mask                                                | Sret Mask 233 . 2<br>SZ 8 . 1<br>Enver 1 Al<br>Catevay Athene                                                         | 15 - 235 - 0 58<br>8 - 8 - 8 Aut<br>DHS1                  | Inout Peo                                                                                                    | I ck                                         | Cancel Device Type                                                                                                    | Seriel HD.                          | 564 <u>2</u>                      | Auto Add Copen Techtree Boe  | Na99um Sepanardi B     |
|                                          | Device Management<br>19 Address 192<br>DMS1 222<br>Device man1. P<br>19 Address<br>19 Journal 100<br>19 Address                                                                                                    | . 300 + 1 - 252 Sul<br>508 - 0 - 1 DM<br>reteat 17 invatia" and<br>Submet Nak<br>255.255.0                                | bret Muk 255 - 2<br>52 8 - 1<br>1 <sup>er</sup> Inver 1 <sup>er</sup> Al<br><u>Gebrung Address</u><br>192, 568 1,1    | 55 . 235 . 0 69<br>8 . 8 . 8 Aut<br>10461<br>192.166.0.1  | tevary Ac<br>o gam                                                                                                    | I cac                                        | Cancel<br>Device Type<br>W540TCAVERA_TR38r22                                                                                                    | Seriel NO.<br>(0613059627463521     | 9442<br>00 06 1388 00:50          | Auto Add Copen NotPlease Sce | NatShine Step search B |
|                                          | Beviss Hersgeneert<br>19 Address 192<br>1951 222<br>Devise num1. P<br>19 Address<br>(19 192.168.1.253                                                                                                    | . 100 , 1 , 252<br>568 , 0 , 1 DM<br>reteat F <sup>2</sup> Frank <sup>27</sup> and<br><u>Schret Mask</u><br>255,255,265,0 | bret Misk 253 - 2<br>52 8 - 1<br>1 <sup>-1</sup> Brown 1 <sup>-1</sup> Al<br><u>Carbonay Address</u><br>192, 368, 1,1 | 55 - 225 - 0 6s<br>8 - 8 - 8 Aut<br>192.168.0.1           | Inout Pas<br>swity Ac<br>gam<br>OHS2<br>B.B.B.B                                                                                                    | 1<br>swords<br>ax<br><br><br><br><br><br>    | Central<br>Device Type<br>WISHOT CAPERA JR 38722                                                                                                    | Served AdO.<br>08130E9EE7483521     | 1996<br>00-der 12/8e-00-80        | Auto Add Countiletheae Doe   | NatShana Step march B  |
|                                          | - Devia Menigerieri<br>19 Address 192<br>DIS1 1922<br>Devis nunl. P<br>19 Address<br>19 Address<br>19 2 168 1.253                                                                                                    | 900 - 1 - 202<br>988 - 0 - 1 - 094<br>Intentif Frank<br>Schweit Maak<br>285 255 265 0                                     | bret Misk 233 . 2<br>SZ 8 . 1<br>F Inwer F Al<br>Gatway Address<br>192, 568, 1, 1                                     | 25 - 225 - 0 59<br>8 - 8 - 8 Aut<br>10461<br>152.168.0.1  | Insuit Pee                                                                                                    | 1<br>seendi<br>ax<br>xeetiliseen<br><br>Geen | Cancel<br>Denics Type<br>N/54OF CAMERA_TR38r22                                                                                                    | 5erd MX.<br>(01303887740352)        | 940<br>00/00:1280:00:00           | Auto Add Copen TeldMans Doe  | NatShina Sipp awards B |
|                                          | Devis Noregenert<br>17 Address 172<br>DHS1 1222<br>Devis num1 9<br>10 Address<br>17 S2, 168, 1,233                                                                                                    | 200 - 1 - 222 Su<br>201 - 0 - 1 DM<br>etectP Provid Prov<br>Sciences 200 0<br>205,255,255,0                               | bret Misk 235 - 2<br>52 8 - 1<br>F Inwer F Al<br>Gathenay Address<br>192, 568, 1, 1                                   | 25 - 225 - 0 59<br>8 - 8 - 8 Au<br>10961<br>192.168.0.1   | Insuit Pee                                                                                                    | <br>seendi<br>ax<br>                         | Device Type<br>MISEOT CAREA JR 30722                                                                                                    | Seriel RD.<br>061003867463521       | 1680<br>00-0e 1388-00-80          | Auto Add Copen NotPhase Boe  | National Superarch B   |
|                                          | Device Hangement           9: Address         322           Detits         322           Detits         322           Detits         322           Detits         322           Detits         322           Detits         322           Detits         322           Detits         322           Detits         322           Detits         322           Detits         322           Detits         322           Detits         323                                                                                                    | - 300 + 1 - 202 Sel<br>268 - 0 - 1 - 004<br>extended F result and<br>264 - 254 - 255 - 256 0                              | bret Misk 233 - 2<br>52 8 - 1<br>F Inwer A<br>Gatineey Address<br>192, 558, 1, 1                                      | 25 - 235 - 0 69<br>9 - 8 - 9 Aut<br>1985<br>192.166.0.1   | Inout Person Person Per | 1<br>CK<br>                                  | Cancel<br>Decision Toppe<br>NES-COT CAMERA_TR-287-22                                                                                                    | 5erd R0.<br>0613039827493521        | 944C<br>00/06:1238:00-00          | Auto Add Copen Technese Boe  | Nathan Stepment B      |
|                                          | ■ Bestas Menagement<br>■ Address 92<br>DH61 922<br>Decement munt. ●<br>● Address<br>© 192,168.1.253                                                                                                    | - 300 + 1 - 202 S4<br>563 - 0 - 1 50<br>ontard F 1 + 104 F<br>Schweit Mai<br>285 255 255 0                                | bret Musk 235 . 2<br>ISZ 8                                                                                            | 25 - 225 - 0 58<br>6 - 8 - 8 - 8<br>0965<br>152-166.0.1   | terity Ac                                                                                                    | I oc oc                                      | Canol<br>Dece Type<br>W5407 <a4884_tr3h72< td=""><td>5erd M0.<br/>061303927493521</td><td>190<u>0</u><br/>0005e:1138e:05:60</td><td>Auto Add Countiletheas Cou</td><td>Sathan Separah B</td></a4884_tr3h72<> | 5erd M0.<br>061303927493521         | 190 <u>0</u><br>0005e:1138e:05:60 | Auto Add Countiletheas Cou   | Sathan Separah B       |
|                                          | Denta Neregonent<br>37 Adotesi<br>192<br>1941 22<br>Benta numi. 192<br>193 Adotesi<br>193 Adotesi<br>193 Adot | . 395 ; 1 , 252 94<br>96 ; 0 , 1 09<br>entent? Provid Sec<br>205,251,255,0                                                | bret Mask 233 - 2<br>SZ 8 - 1<br>F Inner F Al<br>Galaxian Akhem<br>192 - 368 1,1                                      | 20 - 220 - 0 69<br>8 - 8 - 8 - 8<br>0 0%51<br>192.168.0.1 | Inout Per<br>point Ac<br>gram<br>BEB.8                                                                                                    | JI                                           | Canol<br>Dense Type<br>WISHOT CARRA, IRBN 22                                                                                                    | 2 Servit 160.<br>(06130208E77-01322 | 944 <u>2</u><br>00.06: 1138:00:40 | Auto Add Copen NetPhase Doe  | National Step worth B  |

7) Wanneer de beelden te zien zijn ga je naar "Config Management" en selecteer je "Remote Config".

|                                                                |                                                 | 1. Hereita i V |
|----------------------------------------------------------------|-------------------------------------------------|----------------|
| Video View Record Query Alarm Quesies                          | Config Management TV Wat Map                    |                |
| Deves Config User Canfig Record Canfig Renam Canfig Mantenence |                                                 |                |
| Ρ                                                              |                                                 |                |
| Em Device List                                                 | Please connect the device you want to configure |                |
| ₩ 102.064.125                                                  |                                                 |                |
|                                                                |                                                 |                |
|                                                                |                                                 |                |
|                                                                |                                                 |                |
|                                                                |                                                 |                |
|                                                                |                                                 |                |
|                                                                |                                                 |                |
|                                                                |                                                 |                |
|                                                                |                                                 |                |
|                                                                |                                                 |                |
|                                                                |                                                 |                |
|                                                                |                                                 |                |
|                                                                |                                                 |                |
|                                                                |                                                 |                |
|                                                                |                                                 |                |
|                                                                |                                                 |                |
|                                                                |                                                 |                |
|                                                                |                                                 |                |
|                                                                |                                                 |                |
|                                                                |                                                 |                |
|                                                                |                                                 |                |
|                                                                |                                                 |                |
|                                                                |                                                 |                |
|                                                                |                                                 |                |
|                                                                |                                                 |                |
|                                                                |                                                 |                |
| Ongral Properties Wap List                                     |                                                 |                |

Selecteer je IP-adres (PoE IP-camera).

| Video View                                    | Recard Query Alarm Queries Config Management TV Wall Map                                                                                                    |  |
|-----------------------------------------------|----------------------------------------------------------------------------------------------------|--|
| Device Config Liber Config                    | Perced Confg Renne Confg Hardmanna  Account Handmanna The State Hardmanna  Account Handmanna The State Brayer materianase   Dinicis Language Versile Info                                                                                                    |  |
| id *g befait<br>S ₩ <mark>(N31966) 199</mark> | System Infle           Dystem Infle           Konter (Virskon)           Unar 4, 19.91 amv/ll           Fab System Varian           Statistic (Virskon)           Statistic (Virskon) |  |
|                                               |                                                                                                    |  |
|                                               |                                                                                                    |  |
|                                               |                                                                                                    |  |
|                                               |                                                                                                    |  |
| Organal Properties Nop 1                      | z                                                                                                    |  |

8) Selecteer "Network" en wanneer de PoE IP-camera Online is en er een QR code staat is alles ok.

| Video View Ren<br>Deves Config Liser Canfig Ren | and Codey Alarm Counces Code Management IV Wall Map |  |
|-------------------------------------------------|-----------------------------------------------------|--|
|                                                 |                                                     |  |
| Original Properties Wap List                    |                                                     |  |

Indien de camera niet Online is of er geen QR code staat dan selecteer je "Cloudhost Config" en zorg je dat er Enable staat en druk op "save".

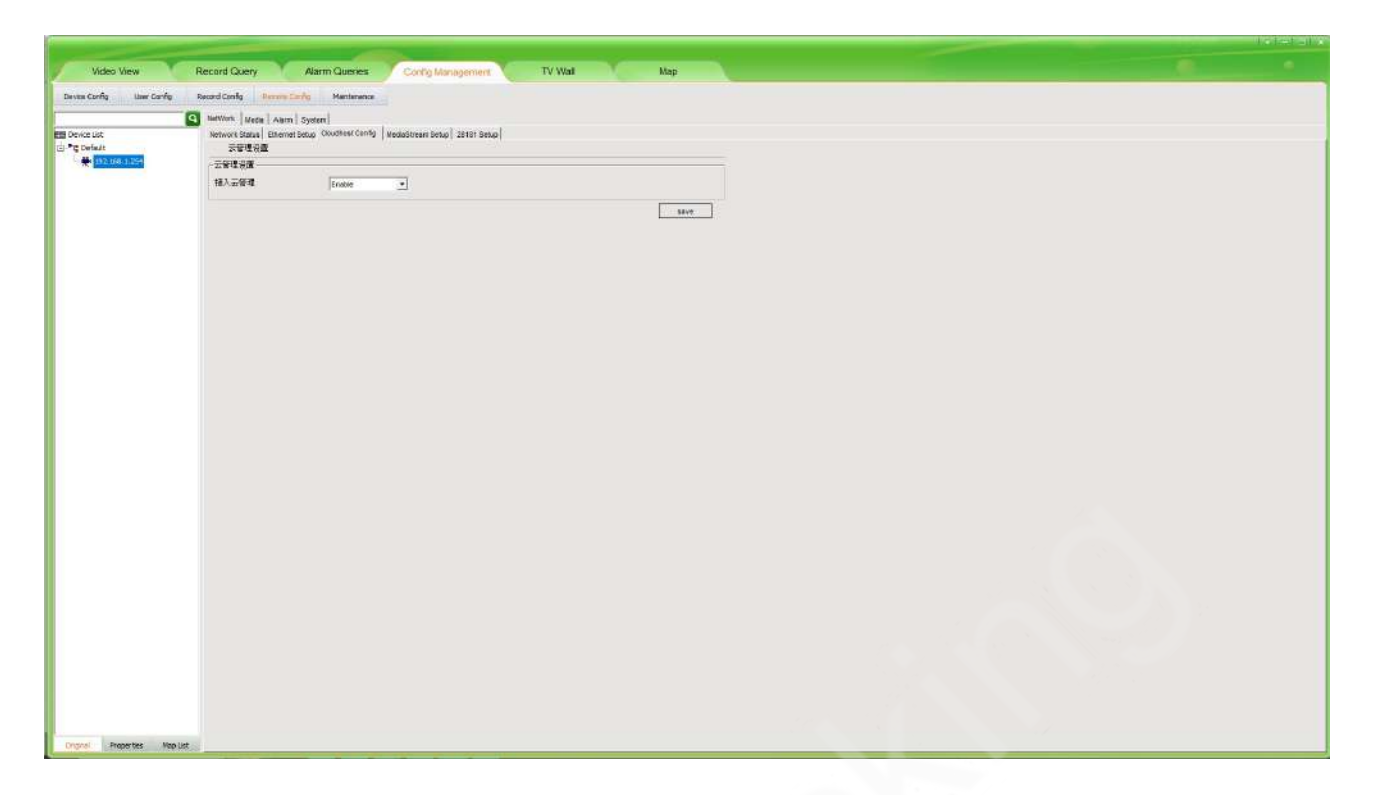

De UC2 zal nu de wijzigingen doen en een tijd doorlopen.

Als de tijd doorlopen is zal hij het onderstaande beeld geven en moet je de PoE IPcamera resetten door de spanning (adapter) 3 sec los te koppelen van de PoE IPcamera en daarna terug aansluiten.

Je kan nu bij Ethernet Setup ook de DHCP function en ALL NET connect aan zetten.

|                           | and the second division of the second division of the second divisio |                                                       |        |     | 1 | 1 100 IEI 10 |
|---------------------------|----------------------------------------------------------------------------------------------------|-------------------------------------------------------|--------|-----|---|--------------|
| Video View                | Record Query                                                                                                    | Alarm Queries Contro Management                       | TV Wal | Map |   |              |
| Device Config User Canfig | Record Config Persons Ca                                                                                                    | ing Mantenance                                        |        |     |   |              |
|                           | Q MetWork Media Alam                                                                                                    | System                                                |        |     |   |              |
| Contraction               | Network Status Ethernet B<br>Ethernet Setup                                                                                                    | Holo Coudhiet Centg   HeddoStream Betup   28181 Setup |        |     |   |              |
| · Internet Column         | WAC Address                                                                                                    | 00.0e 13.7± 0b.60                                     |        |     |   |              |
|                           | ALL NET Connect<br>DHCP Functure                                                                                                    | Erute -                                               |        |     |   |              |
|                           | #Address                                                                                                    |                                                       |        |     |   |              |
|                           | Hart Vasit                                                                                                    | 255 255 255 0                                         |        |     |   |              |
|                           | DHS1                                                                                                    | Tegenerici i                                          |        |     |   |              |
|                           | DMS2                                                                                                    | 2022/08/104/100                                       |        |     |   |              |
|                           | -970                                                                                                    | 1 1475                                                |        |     |   |              |
|                           |                                                                                                    |                                                       |        |     |   |              |
|                           |                                                                                                    |                                                       |        |     |   |              |
|                           |                                                                                                    |                                                       |        |     |   |              |
|                           |                                                                                                    |                                                       |        |     |   |              |
|                           |                                                                                                    |                                                       |        |     |   |              |
|                           |                                                                                                    |                                                       |        |     |   |              |
|                           |                                                                                                    |                                                       |        |     |   |              |
|                           |                                                                                                    |                                                       |        |     |   |              |
|                           |                                                                                                    |                                                       |        |     |   |              |
|                           |                                                                                                    |                                                       |        |     |   |              |
|                           |                                                                                                    |                                                       |        |     |   |              |
|                           |                                                                                                    |                                                       |        |     |   |              |
|                           |                                                                                                    |                                                       |        |     |   |              |
|                           |                                                                                                    |                                                       |        |     |   |              |
|                           |                                                                                                    |                                                       |        |     |   |              |
|                           |                                                                                                    |                                                       |        |     |   |              |
|                           |                                                                                                    |                                                       |        |     |   |              |
|                           |                                                                                                    |                                                       |        |     |   |              |
| Drightel Properties Map   | Unt                                                                                                    |                                                       |        |     |   |              |

De UC2 zal nu de wijzigingen doen en een tijd doorlopen.Als de tijd doorlopen is zal hij het onderstaande beeld geven en moet je de PoE IP-camera resetten door de spanning (adapter) 3 sec los te koppelen van de PoE IP-camera en daarna terug aansluiten.

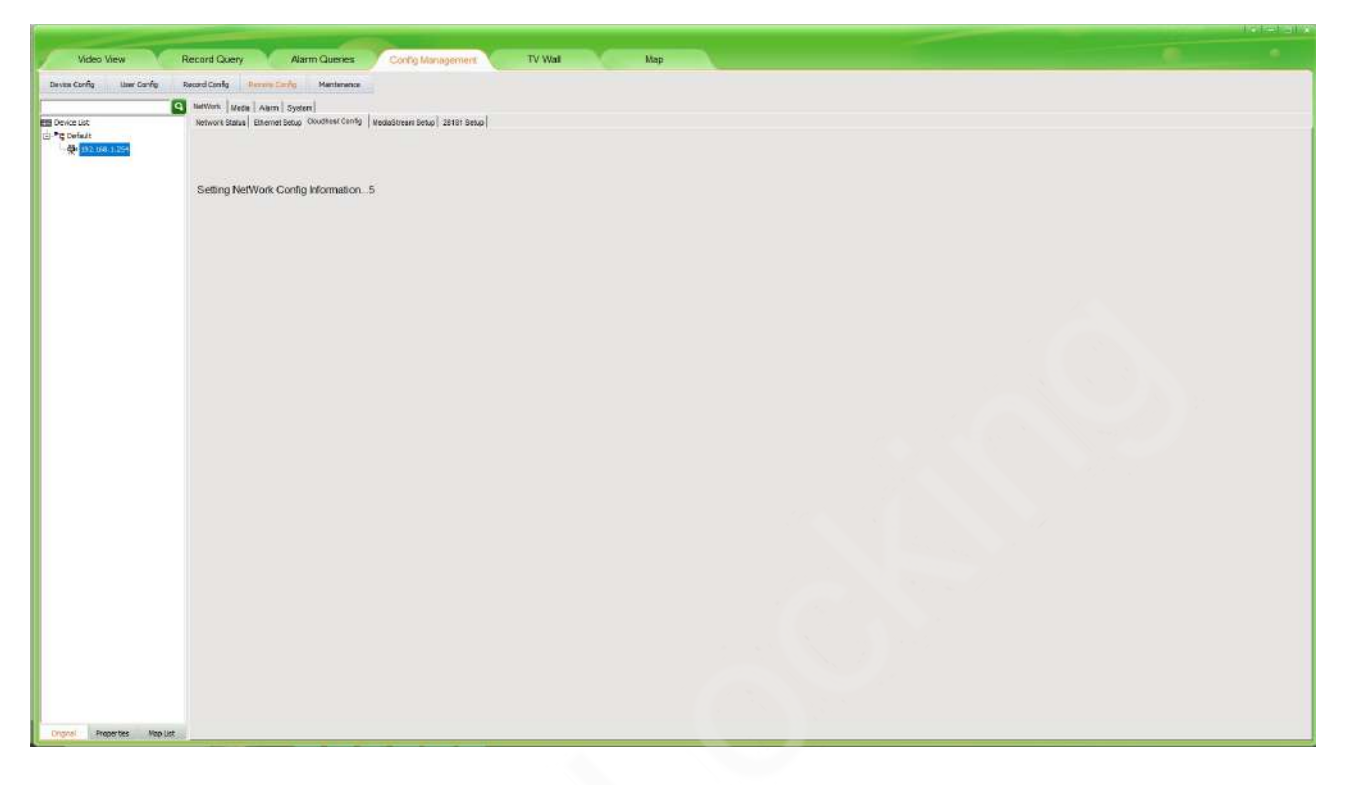

Wanneer dit gedaan is selecteer je terug links in de kolom de IP-adres van je PoE IP- camera en zoude PoE IP-camera online moeten zijn.

| Video View               | Record Query Alarm Query                   | Config Management TV                     | Val Map                                |  |
|--------------------------|--------------------------------------------|------------------------------------------|----------------------------------------|--|
| Deves Config User Canfig | Record Config Rennin Carify Menter         | ence                                     | and the first of the second second     |  |
|                          | Q BatWork Media Alarm System               |                                          |                                        |  |
| Device List              | Network Status   Ethemet Betup   Cloudhost | Config   MediaStream Sctup   28181 Setup |                                        |  |
| C Defait                 | Network Statue                             |                                          |                                        |  |
|                          | Whe fait                                   | (C 1)                                    | m244488888782848m                      |  |
|                          | (Dec. 2000)                                |                                          |                                        |  |
|                          | P Address 192 165 1 2                      | 4                                        |                                        |  |
|                          | Geterway 192 100 1.1                       |                                          | 10 1 1 1 1 1 1 1 1 1 1 1 1 1 1 1 1 1 1 |  |
|                          | Herl Wash. 280 295 295                     |                                          | 1991年1月1日                              |  |
|                          | DIEST 1922 165 0 1                         |                                          |                                        |  |
|                          | DH52 8.8.8.8                               |                                          |                                        |  |
|                          | NTU 1470                                   |                                          |                                        |  |
|                          | Cloud Logis Status                         |                                          |                                        |  |
|                          | Logn Statue Online                         |                                          |                                        |  |
|                          | Device Cloud ID 29575864                   | Copy                                     |                                        |  |
|                          |                                            |                                          |                                        |  |
|                          |                                            |                                          |                                        |  |
|                          |                                            |                                          |                                        |  |
|                          |                                            |                                          |                                        |  |
|                          |                                            |                                          |                                        |  |
|                          |                                            |                                          |                                        |  |
|                          |                                            |                                          |                                        |  |
|                          |                                            |                                          |                                        |  |
|                          |                                            |                                          |                                        |  |
|                          |                                            |                                          |                                        |  |
|                          |                                            |                                          |                                        |  |
|                          |                                            |                                          |                                        |  |
|                          |                                            |                                          |                                        |  |
|                          |                                            |                                          |                                        |  |
| Properties Man           | let .                                      |                                          |                                        |  |
| Contraction of the       | 105.000                                    |                                          |                                        |  |